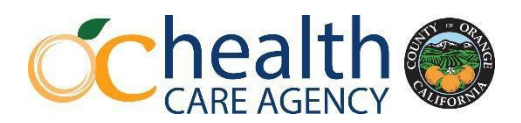

# **CHS LPS Outpatient/Inpatient Designation Training Process**

### Applicant:

- 1. Applicant will register using Microsoft Forms for the in-person training after the training date announcement.
- 2. Applicant will complete and sign the Authorization form and Attestation and give to Service Chief/Program Director.
- 3. Applicant will take a color passport style photo (JPEG) using a cellphone.

#### **Photo Guidelines:**

- Background must be white or off-white in color.
- No head tilt; cut out of picture from another photo and no social media filters.
- No hats or head covering unless normally worn daily for religious purposes.

### Provider's Service Chief/Program Director:

Provider's Service Chief/Program Director – you must submit (<u>scan each document separately</u>) the <u>**REQUIRED**</u> below documents and send in one email to <u>BHPDesignation@ochca.com</u> for approval.

**EMAIL SUBJECT LINE SHOULD READ**: CHS LPS Designation Training & Exam Request and Provider's Full legal Name

- 1. Completed 5150/5585 LPS Authorization Application Form
  - Authorization form (Page 1) All sections filled out and signed by both applicant and Service Chief/Program Director. *PLEASE NOTE:* only one authorization form is necessary, regardless if applicant is taking one training or both. Make the appropriate selections regarding the trainings that the applicant is taking (i.e. outpatient/inpatient) and indicate if the selections are for initial or re-designations.
- Completed and signed Attestation for LPS Authorized Applicants (2 pages) <u>and</u> Certificate of Service Chief/Program Director Attestation (Page 3).
- 3. Color passport style photo (JPEG) not scanned. (See photo guidelines above)
- 4. Copy of Applicant's employee ID badge.
- 5. Printout of Applicant's current license/registration status (if applicable) on <u>DCA</u> <u>BreEZe</u> website. (See below instructions for Printing your BreEZe Licensure Information.)
- 6. For Outpatient Re-Designation Only: One copy of a 5150/5585 Hold written within the last 2 years. If no hold written, contact QMS IDSS at BHPDesignation@ochca.com and a mock vignette will be sent.
- 7. For Inpatient Re-Designation Only: One copy of a 5250 Hold written within the last 2 years.

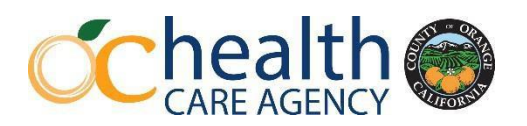

#### Approval and Exam Process:

- QMS IDSS will review all documents submitted. Once verified and approved applicant and their Service Chief/Program Director will get an approval email from QMS IDSS informing them that their registration is approved to attend the in-person training. *Applicants who have not been approved will not be allowed into the training.*
- Applicant will attend the entire training (inpatient designation will require attendance of both the inpatient and outpatient portions of the training) and will take the corresponding multiple choice written LPS Exam(s).
- If the minimum passing score of 80% is met, corresponding designation will be issued for two years.
- If the applicant does not pass the exam, A re-examination opportunity will be provided up to two times before the applicant must re-take the in-person training. Re-exam will be done online only.

## Printing your BreEZe Licensure Information

Here is a brief guide on how to print and save your professional license information on the California Department of Consumer Affairs BreEZe website.

- 1. Navigate to DCA BreEZe
- 2. Click on the **License Search** button as shown.

|                                                                                                    | About BreEZe FAQ's Help Tutorials                                                                                                    |
|----------------------------------------------------------------------------------------------------|----------------------------------------------------------------------------------------------------|
|                                                                                                    | <u>Skip navigati</u>                                                                                                    |
|                                                                                                    | Contact U                                                                                                    |
| Welcome to the California Department of Consumer Affairs (DCA) BreEZe On<br>for consumers, licensees and applicants! BreEZe enables consumers to verify<br>submit license applications, renew a license and change their address among<br>• BreEZe only accepts credit card payments for American Express, Disc | line Services. BreEZe is DCA's licensing and enforcement system and a one-stop shop<br>y a professional license and file a consumer complaint. Licensees and applicants can<br>other services.<br>over, MasterCard, and Visa. |
| FOR CONSUMERS<br>Check Licenses and file complaints.                                                                                                    | FOR APPLICANTS AND LICENSEES<br>Applicant and licensing needs are available here.<br>You will need to register, or use your<br>existing user name and password<br>Returning User<br>Fields marked with • are required         |

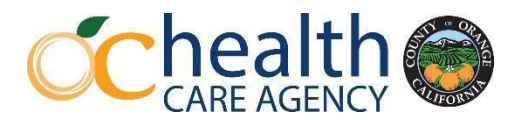

3. Enter your First Name and Last Name

| DCA LICENSE SEARCH                                                                                                    |                                                                                                    |                                                                                                    |
|----------------------------------------------------------------------------------------------------|----------------------------------------------------------------------------------------------------|----------------------------------------------------------------------------------------------------|
| Use this online search tool to verify a license issued by the Dep<br>suspension or revocation.<br>The following DCA entities are not on this system; please visit th                                                                               | artment of Consumer Alfairs (DCA) for the professions listed<br>teir websites to verify a license: | I under license type. Each license record will reflect if a license is current, expired, or has been subject to disciplinary action like |
| BUREAU OF HOUSEHOLD GOODS AND SERVICES<br>BUREAU OF PRIVATE POSTSECONDAY EDUCATION<br>BUREAU OF RANKE E STATE APPRAISERS<br>CONTRACTIONS BUREL (LICENSE BOARD<br>CONTRACTIONS BUREL (LICENSE BOARD<br>LICENSEES EXEMPT FROM ELECTRONIC DATA TRAVER | FOR SERVICEMEMBERS AND THEIR SPOUSES                                                               |                                                                                                    |
|                                                                                                    | BOARDS AND BUREAUS                                                                                 | BUSINESS NAME                                                                                                    |
|                                                                                                    |                                                                                                    | Business Name                                                                                                    |
|                                                                                                    | LICENSE TYPE                                                                                       | FIRST NAME                                                                                                    |
|                                                                                                    |                                                                                                    | First Name                                                                                                    |
|                                                                                                    | LICENSE NUMBER                                                                                     | LAST NAME                                                                                                    |
|                                                                                                    | License Number                                                                                     | Last Name                                                                                                    |
|                                                                                                    | SEARCH                                                                                             | GLEAN                                                                                                    |

- 4. From here, you can narrow down the results using Search Filters on the left, or just scroll until you find your name. Click on the **License Number** to proceed.
- Finally, using your keyboard, select Ctrl + Shift + P. This will ask your computer to Print. Choose the Microsoft Print to PDF option, or Adobe PDF. You will be asked to choose a place to save the PDF.
  - a. If you do not see these options, proceed to print the document, then scan the printed document in so it can be e-mailed.
- 6. E-mail the saved PDF!

| 🖶 Print                                              |                                                                           |       |                                             | ×                                   |
|------------------------------------------------------|---------------------------------------------------------------------------|-------|---------------------------------------------|-------------------------------------|
| General                                              |                                                                           |       |                                             |                                     |
| Select Printer                                       | o on HCAPrint03.ochca.co<br>osoft Print to PDF<br>osoft XPS Document Writ | er    | 🚍 OneNote (I<br>🚍 OneNote fo<br>🔁 Panama or | Desktop)<br>or Window<br>h HCAPrint |
| <                                                    |                                                                           |       | -                                           | >                                   |
| Status:<br>Location:<br>Comment:                     | Ready                                                                     |       | Pre                                         | eferences<br><u>d</u> Printer       |
| Page Range<br>(a) All<br>(b) Selection<br>(c) Pages: | Current Page                                                              | Numb  | per of <u>c</u> opies: 1                    | ×                                   |
|                                                      |                                                                           | Print | Cancel                                      | Apply                               |